## Registrierungsanleitung für die Archicad Studentenversion

Die GRAPHISOFT Studentenversionen sind für bezugsberechtigte Studierende, Auszubildende und Schüler:innen kostenlos und stehen dir nach deiner Registrierung auf <u>myarchicad.graphis-oft.com</u> zum Download zur Verfügung.

Alle Informationen zu den GRAPHISOFT Studentenversionen findest du auf unserer Website unter: <u>wildcads.graphisoft.de</u>.

Beginne mit der Registrierung auf der myarchicad Webseite unter <u>myarchicad.graphisoft.com</u>. Klicke auf den Button "Registrieren" unter *Studentenversion*.

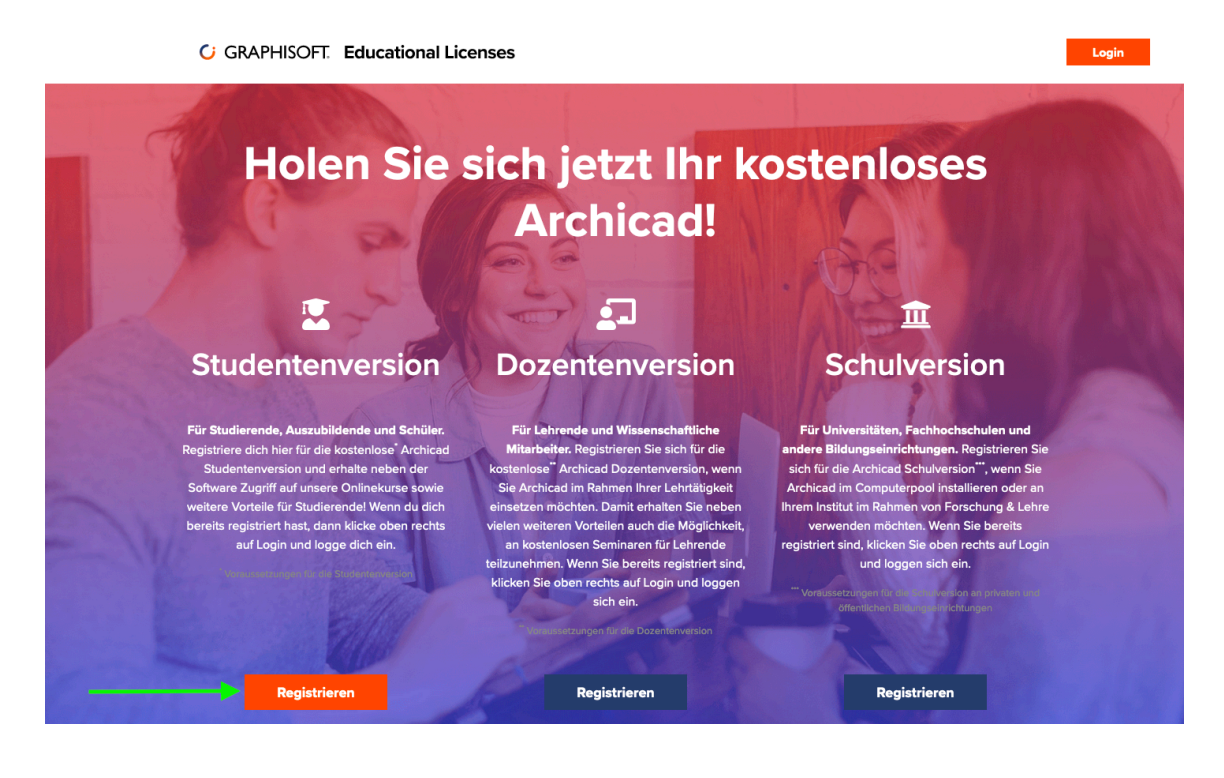

Du wirst nun auf die GRAPHISOFT ID Website weitergeleitet.

Wähle das Land aus, in welchem du dein Studium / deine Ausbildung absolvierst. Gib deinen Namen und deine Email-Adresse bitte vollständig und richtig an. Vergib ein Passwort (Es muss aus mindestens 6 Buchstaben bestehen und darf keine Sonderzeichen oder Leerzeichen beinhalten) und erteile uns die Erlaubnis, dich zu kontaktieren. Klicke danach auf "Registrieren".

Solange die Schaltfläche "Registrieren" nicht anklickbar ist, fehlt eine Angabe oder die Angaben sind fehlerhaft. Beispielsweise könnte das Passwort nicht den Passwort-Anforderungen entsprechen. Überprüfe also ggf. nochmal deine Angaben.

*Hinweis:* Gib für eine schnellere Bearbeitung deiner Lizenzfreischaltung bitte deine **Hochschul***bzw. Schul-Email-Adresse* an. Alternativ kannst du auch eine private Email Adresse verwenden, in dem Fall musst du allerdings später noch eine Schul- bzw. Studienbescheinigung einreichen.

| Um Zugang zu allen GRAPH<br>können diese GRAPHISOFT                           | ISOFT Webseiten zu erhalten, müssen Sie eine GRAPHISOFT ID mit einer gültigen E-Mail-Adresse registrieren. Sie<br>ID auch für alle anderen GRAPHISOFT Webseiten benutzen. Wenn Sie sich bereits bei einer anderen GRAPHISOFT |
|-------------------------------------------------------------------------------|----------------------------------------------------------------------------------------------------|
| Webseite registriert haben                                                    | gehen Sie bitte auf die vorherige Seite zurück und melden sich dort an.                                                                                                    |
| Land*                                                                         | Germany •                                                                                                    |
| Vorname*                                                                      | Andrea                                                                                                    |
| Nachname*                                                                     | Muster                                                                                                    |
| Mail*                                                                         | a.muster@uni-stuttzart.de                                                                                                    |
| Passwort*                                                                     |                                                                                                    |
|                                                                               |                                                                                                    |
| Passwort erneut<br>eingeben*                                                  |                                                                                                    |
| Passwort erneut<br>eingeben*<br>Name des<br>Unternehmens<br>(falls vorhanden) |                                                                                                    |
| Passwort erneut<br>eingeben*<br>Name des<br>Unternehmens<br>(falls vorhanden) | Mit der Anmeldung erklären Sie sich mit unseren Nutzungsbedingungen einverstanden und akzeptieren diese.                                                                                                    |

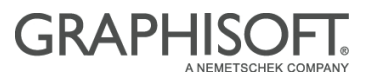

Nachdem du auf "Registrieren geklickt hast, wird folgende Webseite angezeigt:

| GRAPHISOFT. ID                                                                                                    | Ihre Registrierung ist fast fertig. |
|----------------------------------------------------------------------------------------------------|-------------------------------------|
| Ihre Registrierung ist fast fertig.                                                                                                    |                                     |
| Eine Bestätigungs-E-Mail wurde an <b>a.muster@uni-stuttgart.de</b> versendet. Bitte klicken Sie auf den Link in der E-Mail oder geben Sie den<br>Bestätigungscode ein, um ihre Registrierung abzuschließen. Falls Sie die E-Mail nicht innerhalb weniger Minuten erhalten, überprüfen Sie b<br>Ihren Junk/Spam Ordner oder kontaktieren Sie uns unter support@graphisoft.de. | itte                                |
|                                                                                                    |                                     |
|                                                                                                    |                                     |
| About Privacy Policy Terms of Use Cookie settings                                                                                                    |                                     |
| Copyright © 2021 GRAPHISOFT SE. All rights reserved. GRAPHISOFT is part of the Nemetsch                                                                                                    | ek Group                            |

Anschließend erhältst du eine Email an die angegebene Email-Adresse. In dieser Email befindet sich ein Bestätigungs-Code und ein Link zu unserer Webseite, wo du zunächst deine Email-Adresse bestätigen musst. Dies dient der Sicherheit deiner persönlichen Daten und schützt dich vor SPAM.

Klicke auf den orangen Button mit dem Text "Registrierung bestätigen" in dieser Email.

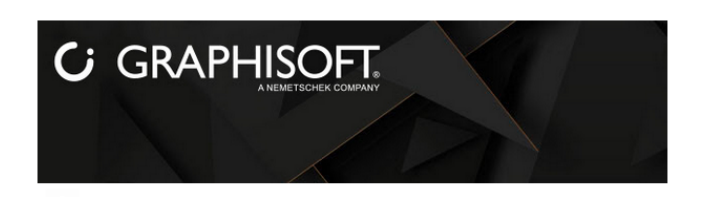

eine automatisch generierte E-Mail. Bitte antworten Sie nicht auf diese Nacl

Bitte bestätigen Sie Ihre Registrierung

### Sehr geehrte(r) Anwender(in)

vielen Dank für Ihr Interesse an den Produkten von GRAPHISOFT.

Zur Bestätigung Ihrer Registrierung klicken Sie bitte auf den unten stehenden Button:

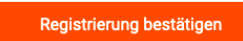

Hinweis: Sollte der Button nicht funktionieren, gehen Sie bitte auf diese Webseite: https://graphisoftid.graphisoft.com/#/verification/ Sie werden dort nach einem Bestätigungscode gefragt. Kopieren Sie den folgenden Code: a793aec9-ccfd-4c12-9304-e57d996583c7 und fügen ihn in das Formular ein. Vielen Dank.

Ihr GRAPHISOFT Team

**Hinweis:** Wenn du diese Bestätigungs-Email nicht erhalten hast, überprüfe bitte unbedingt deinen SPAM. Oft werden diese Nachrichten automatisch vom Email-Provider dorthin verschoben. Noch besser ist es, wenn du **vor** deiner Registrierung bei deinem Email-Provider die Emails aus der Domain **graphisoft.com** auf deine Whitelist setzt. So stellst du sicher, dass du alle Nachrichten bezüglich deiner Archicad Studentenversion von uns **erhältst**. Solltest du die Bestätigungs-Email dennoch nicht erhalten, wende dich bitte an studentenversion@graphisoft.de.

Wenn du auf den orangen Button geklickt hast, gelangst du zu der folgenden Webseite. **Warte ein** paar Sekunden bis du weitergeleitet wirst....

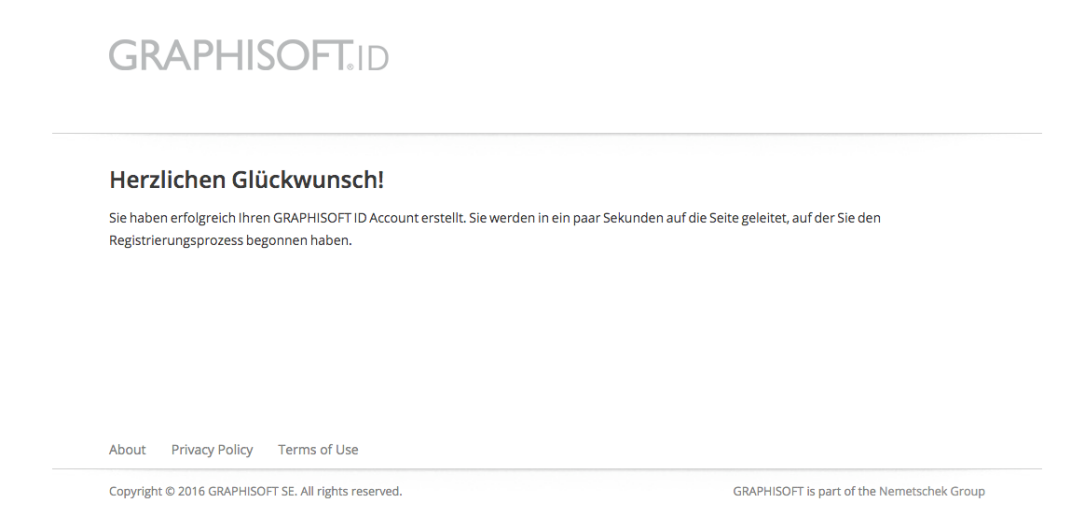

*Hinweis:* Du kannst diesen Code nur ein einziges Mal anklicken, danach ist deine Email-Adresse bestätigt und der Code ungültig. Wird der Code als ungültig angezeigt, hast du ihn bereits einmal angeklickt. Du kannst dich dann ganz einfach mit deiner Email-Adresse und deinem Passwort auf *myarchicad.graphisoft.com* einloggen und deine Registrierung vervollständigen.

Unten stehende Webseite wird nun geöffnet. Gib hier alle erforderlichen Daten wahrheitsgemäß und vollständig an.

### Bitte beachte:

- Falsche oder unvollständige Daten führen dazu, dass dein Antrag abgelehnt wird.
- Wähle bei "Archicad-Version" die gewünschte Sprachversion aus. "Archicad xx Deutschland" für die deutschsprachige Version für Deutschland, "Archicad xx Austria" für die deutschsprachige Version für Österreich, Archicad xx French für die französischsprachige Version und "Archicad xx International (Englisch)" für die englischsprachige Version. Deine Seriennummer funktioniert anschließend nur mit der von dir gewählten Sprachversion. Die Sprachversion enthält die lokalen Standards und Berechnungsregeln für das jeweilige Land, du solltest also möglich die passende Sprachversion von Archicad zu dem Land wählen, in dem du Archicad verwenden möchtest.
- Akzeptiere die Lizenzbedingungen. Wenn du die Lizenzbedingungen nicht akzeptierst, kannst du leider keine kostenlose Archicad Studentenversion erhalten.
- Tipp: Abonniere unseren Newsletter. Hierbei geht es nicht um nervige Werbung, sondern vielmehr senden wir dir hier nützliche Hinweise, Tipps und Tricks zu Archicad, sowie Termine unserer kostenlosen Schulungen und vieles mehr.

Wenn du alle Daten eingegeben hast, klickst du auf "Weiter".

GRAPHISOFT. Educational Licenses

| a.muster@                                                                                                    | Duni-stuttgart.de                                                                                                    |
|----------------------------------------------------------------------------------------------------|----------------------------------------------------------------------------------------------------|
| ainaotorie                                                                                                    |                                                                                                    |
| Andrea                                                                                                    |                                                                                                    |
| Muster                                                                                                    |                                                                                                    |
| Studenten                                                                                                    | -/Schülerversion                                                                                                    |
| Germany                                                                                                    |                                                                                                    |
| GRAPHISC                                                                                                    | OFT Deutschland GmbH                                                                                                    |
| nrede:*                                                                                                    |                                                                                                    |
| Frau                                                                                                    |                                                                                                    |
| Herr                                                                                                    |                                                                                                    |
|                                                                                                    |                                                                                                    |
| lulea                                                                                                    |                                                                                                    |
| Vebseite vo                                                                                                    | De GRAPHISOFT kostenlos berunterladen kannst erklärst du dich mit den                                                                                                    |
| izenzbedir<br>izenzbedir<br>oore Benttz.<br>defer eine a<br>i.izenzbedir<br>Bedingunge<br>Vutzungsbe<br>Studenten-/-<br>i.izenzbedir<br>Wutzung de<br>SRAPISOFT<br>Einklang mi<br>eeruflichen<br>:mail anzuz                                                                                                    | An orken HISOF TRASTERIOS FT einverstanden, Lies dir die Lizenzbedingungen<br>ing unserer Software sorgfältig durch. Durch die Installation, das Kopieren<br>nderweitige Nutzung unserer Software bestätigst du, dass du diese<br>ingungen gelesen hast und verpflichtet bist, die darin enthaltenen<br>en einzuhalten. Bist du nicht damit einverstanden, so entfällt jegliche<br>rechtigung unserer Produkte. Jegliche Nutzung der<br>Dozentenversionen von GRAPHISOFT, die nicht in Einklang mit den<br>igungen steht, insbesondere weil sie kommerziellen bzw. beruflichen<br>ent, ist untersagt. Durch die Installation, das Kopieren oder eine anderweitige<br>r Studenten-/Dozentenversion verpflichtet sich der Nutzer gegenüber<br>'ausdrücklich dazu, jegliche Nutzung der überlassenen Software, die nicht in<br>: den Lizenzbedingungen steht, insbesondere weil sie kommerziellen bzw.<br>Zwecken dient, gegenüber GRAPHISOFT unverzüglich schriftlich oder per<br>eigen.                                                                                                    |
| Izenzbedir<br>vor Benutzu-<br>bder eine a<br>Izenzbedir<br>Bedingunge<br>Vutzungsbe<br>Studenten-V-<br>Izenzbedir<br>Zwecken di<br>Nutzung de<br>BRAPISOFT<br>Einklang mi<br>beruflichen<br>Email anzuz<br>Die Registri-<br>der Softwar<br>bei der Insta<br>Drt. Wir, die<br>kertriebspa<br>zu Archicad<br>Studentenv- | Ar orken HISOFT Scheiner Steinkenheuten kanning, erkens der der der<br>gigungen von GRAPHISOFT einverstanden. Lies dir die Lizenzbedingungen<br>ing unserer Software sorgfältig durch. Durch die Installation, das Kopieren<br>nderweitige Nutzung unserer Software bestätigst du, dass du diese<br>iggungen gelesen hast und verpflichtet bist, die darin enthaltenen<br>en einzuhalten. Bist du nicht damit einverstanden, so entfällt jegliche<br>wechtigung unserer Produkte. Jegliche Nutzung der<br>Dozentenversionen von GRAPHISOFT, die nicht in Einklang mit den<br>gigungen steht, insbesondere weil sie kommerziellen bzw. beruflichen<br>ent, ist untersagt. Durch die Installation, das Kopieren oder eine anderweitige<br>r Studenten-/Dozentenversion verpflichtet sich der Nutzer gegenüber<br>ausdrücklich dazu, jegliche Nutzung der überlassenen Software, die nicht in<br>it den Lizenzbedingungen steht, insbesondere weil sie kommerziellen bzw.<br>Zwecken dient, gegenüber GRAPHISOFT unverzüglich schriftlich oder per<br>eigen.<br>erung deiner Archicad Studentenversion beinhaltet neben der Bereitstellung<br>a Zugriff auf unsere kostenlosen Archicad Onlinekurse, Supportunterstützung<br>ullation und Registrierung und bei einigen Vertriebspartnern Schulungen vor<br>GRAPHISOFT SE, ihre Tochterunternehmen und die GRAPHISOFT<br>ther senden dir für die Laufzeit der Archicad Studentenversion Informationen<br>-Schulungen, Neuigkeiten und nützliche Hinweise zu deiner Archicad<br>arsion zu Verfügung. |

Du gelangst nun automatisch in dein persönliches myarchicad-Konto.

Hier kannst du deine Seriennummer und deinen Benutzernamen einsehen, Archicad herunterladen, installieren und 30 Tage lang nutzen. Wenn du magst, kannst du auch direkt die ein Jahr gültige Lizenz anfordern, indem du auf den Button "Lizenz verlängern" klickst und weitere Daten eingibst.

Klicke auf "**Download**" neben der gewählten Archicad Version, wenn du Archicad jetzt installieren möchtest.

|                                                                                                    | tional Licenses                                                                                                    | Kontakt                                                                     |
|----------------------------------------------------------------------------------------------------|----------------------------------------------------------------------------------------------------|-----------------------------------------------------------------------------|
| Hallo Andrea!                                                                                                    |                                                                                                    |                                                                             |
| Zum Download der gewünschten Softw                                                                                                    | are bitte auf den entsprechenden Download-Button klicken.                                                                      |                                                                             |
| Deine <b>aktuelle Archicad Lizenz</b> läuft<br>Voraussetzungen erfüllst. Möchtest c                                                                                                    | in 30 Tagen ab. Du kannst die Verlängerung deiner Lizenz je<br>Iu jetzt deine Lizenz verlängern? Dann klicke auf den Button *  | tzt kostenlos beantragen, sofern du die<br>Lizenz verlängern".              |
| Nir die GRAPHISOFT SE, ihre Tochte<br>Neuigkeiten und Tipps & Tricks zur V                                                                                                    | runternehmen und die GRAPHISOFT Vertriebspartner stellen<br>/erfügung.                                                         | regelmäßig interessante Informationen,                                      |
| Ait dem Anklicken des unten stehen<br>Zwecken. Du hast jederzeit das Rech                                                                                                    | den Buttons erklärst du dich einverstanden mit der Verarbeitu<br>It der Verarbeitung deiner Daten zu widersprechen. Weitere II | ung deiner Daten zu den oben genannten<br>nformationen entnimmst du unserer |
| Jatenschutzerklärung.                                                                                                    |                                                                                                    |                                                                             |
| Lizenz verlängern                                                                                                    |                                                                                                    |                                                                             |
| Archicad 24                                                                                                    |                                                                                                    |                                                                             |
|                                                                                                    |                                                                                                    |                                                                             |
| Archicad 24 Deutschland                                                                                                    | Benutzemame: a.muster@uni-stuttgart.de                                                                                         | ()                                                                          |
| Lösung für Architekten                                                                                                    | Güng bis: 01.07.2021                                                                                                    | <u>↓</u>                                                                    |
| Logaria in researchier                                                                                                    |                                                                                                    | Download                                                                    |
| Losung tur Arentekten                                                                                                    |                                                                                                    | Download                                                                    |
| Nur Studenten-/Dozenten-/Schulversion:<br>Diese Seriennummer kann auch für die                                                                                                    |                                                                                                    | Download                                                                    |
| Nur Studenten-/Dozenten-/Schulversion:<br>Diese Seriennummer kann such für die<br>Studenten-/Dozenten-/Schulversion von<br>Archicad 10-23 verwendet wurden.<br>Wichtige Hinweise dazu Nier.                                                 |                                                                                                    | Download<br>*<br>Bevorzugte Sprachversion                                   |
| Looking nor second Keller<br>Nes Studenten / Desenten / Schulversien:<br>Dies Studenten / Desenten / Schulversien<br>Studenten / Desenten / Schulversien von<br>Archad VO21 verweidet versies.<br>Wichtige Himmitre dass Net                |                                                                                                    | Download *                                                                  |
| Koosang io neuketketi<br>Nei Stadenko-Desention-Schulenketi<br>Seise Seisenamer kan auch bi die<br>Seisen auch bie<br>Acticat 5523 werendet werden.<br>Wichtige Howele das Ner.                                                             |                                                                                                    | Download<br>*<br>Bevorzugte Sprachversion                                   |
| Nor Budenten Observent einer Schulernisten<br>Ner Studenten Observent eine soch of de<br>Budenten Observent eine soch of de<br>Budenten Observent eine soch of de<br>Wichtige Homeise dass Ner.<br>Sonstige Downloads<br>Sonstige Downloads |                                                                                                    | Download<br>*<br>Bevorzugte Sprachversion                                   |
| Sonstige Downloads                                                                                                    | ion                                                                                                    | Download<br>*<br>Bevorzugte Sprachversion<br>L<br>Download                  |

**Hinweis:** Die jeweils ganz obenstehende Version ist deine "bevorzugte Sprachversion". Das bedeutet, dass immer nur für die bevorzugte Sprachversion eine Lizenz verlängert oder bereitgestellt werden kann. Klickst du beispielsweise auf den Download-Button neben der "Internationalen Version", wird diese zu deiner bevorzugten Sprachversion. Du kannst dies jederzeit wieder ändern, wenn du neben der gewünschten Sprachversion auf "Als bevorzugte Sprachversion festlegen" klickst. Achte darauf, dass immer die Version ganz oben steht, die du auch verwendest. Die Seriennummer, die neben der Version steht, funktioniert auch nur mit dieser Sprachversion und mit keiner anderen. Du hast erst mehrere Sprachversionen zur Verfügung, sobald deine Lizenz das erste Mal für ein Jahr verlängert wurde.

### Erst nach der Lizenzverlängerung hast du Zugriff auf weitere Sprachversionen.

GRAPHISOFT.

Fordere direkt deine ein Jahr gültige Lizenz an, indem du auf **Lizenz verlängern** klickst. Auf der folgenden Webseite vervollständigst du deine Angaben. Gib alle Daten vollständig und wahrheitsgemäß an und klicke auf weiter.

# Wir benötigen einige weitere Angaben von dir. Bitte gib alle erforderlichen Daten an, um fortzufahren.

Angaben zur Bildungseinrichtung.Bitte gib die erforderlichen Daten zu deiner Bildungseinrichtung an bzw. überprüfe noch einmal die angegebenen Daten. Du kannst diese bei Bedarf hier ändern.

Art der Bildungseinrichtung:\*

Universität

Name der Bildungseinrichtung:\*

Universität Stuttgart

Persönliche Daten zur Überprüfung des Ausbildungsnachweises und zur

Freischaltung der LizenzBei unvollständigen oder falschen Angaben kann leider keine Lizenz zur Verfügung gestellt werden.

Anrede:\* • Frau • Herr

Vorname Andrea

Studienrichtung/Studienfach:\*

Architektur

#### Lizenzvereinbarung:\*

☑ Ja, ich habe die Lizenzbedingungen von GRAPHISOFT gelesen und akzeptiere sie. Wenn du die Studenten-/Dozentenversionen verwendest, die du über die MvArchicad Webseite von GRAPHISOFT kostenlos herunterladen kannst, erklärst du dich mit den Lizenzbedingungen von GRAPHISOFT einverstanden. Lies dir die Lizenzbedingungen vor Benutzung unserer Software sorgfältig durch. Durch die Installation, das Kopieren oder eine anderweitige Nutzung unserer Software bestätigst du, dass du diese Lizenzbedingungen gelesen hast und verpflichtet bist, die darin enthaltenen Bedingungen einzuhalten. Bist du nicht damit einverstanden, so entfällt jegliche Nutzungsberechtigung unserer Produkte. Jegliche Nutzung der Studenten-/Dozentenversionen von GRAPHISOFT, die nicht in Einklang mit den Lizenzbedingungen steht, insbesondere weil sie kommerziellen bzw. beruflichen Zwecken dient, ist untersagt. Durch die Installation, das Kopieren oder eine anderweitige Nutzung der Studenten-/Dozentenversion verpflichtet sich der Nutzer gegenüber GRAPISOFT ausdrücklich dazu, jegliche Nutzung der überlassenen Software, die nicht in Einklang mit den Lizenzbedingungen steht, insbesondere weil sie kommerziellen bzw. beruflichen Zwecken dient, gegenüber GRAPHISOFT unverzüglich schriftlich oder per Email anzuzeigen.

|  | Weiter |
|--|--------|
|--|--------|

### Die folgende Webseite erscheint:

GRAPHISOFT. Educational Licenses

Kontakt 🛛 🕱 🗸

## Fast fertig!

Vielen Dank, dass du eine kostenlose Lizenz für die Archicad Studenten-/Dozentenversion von GRAPHISOFT angefordert hast. Zur Überprüfung deiner Angaben benötigen wir noch weitere Unterlagen. Alle Informationen dazu senden wir dir in Kürze per E-Mail zu. Solltest du die E-Mail nicht erhalten, überprüfe bitte deinen SPAM. Findest du die E-Mail auch dort nicht, kannst du hier nachschauen, welche Unterlagen wir benötigen und wohin du diese schnellstmöglich senden solltest.

Sobald uns alle Unterlagen vorliegen, werden wir deine Angaben überprüfen und deine neue ein Jahr gültige Seriennummer in deinem MyArchicad-Konto bereitstellen. Dieser Vorgang kann einige Tage in Anspruch nehmen.

Wenn du dich neu registriert hast, kannst du Archicad jetzt installieren und ab heute 30 Tage verwenden. Diese Lizenz kann danach mit deiner neuen Seriennummer verlängert werden. Klicke auf "Meine Software", wenn du jetzt Archicad herunterladen und installieren und deine 30 Tage gültige Seriennummer einsehen möchtest.

Achtung: Solltest du bereits über eine 1 Jahr gültige Lizenz verfügen und deren Verlängerung angefordert haben, erhältst du erst eine neue Seriennummer, nachdem deine Unterlagen überprüft wurden. Schneller geht es, wenn du mit deiner Hochschul-Email-Adresse registriert bist. Dann muss normalerweise kein Nachweis mehr eingesandt werden. Die Email-Adresse kannst du jederzeit im Bereich "Mein Konto" ändern.

Du kannst dich nun ausloggen, wieder zurück zu der Seite mit deiner Software gehen oder deine hinterlegte Email-Adresse ändern, indem du auf den entsprechenden Eintrag oben rechts bei deinen Kontoeinstellungen klickst.

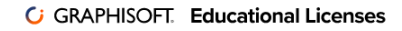

## **Fast fertig!**

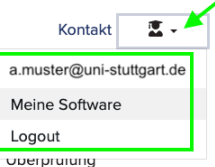

Vielen Dank, dass du eine kostenlose Lizenz für die Archicad Studenten-/Dozentenversion von GRAPHISOFT angefordert hast. Zur overprunung deiner Angaben benötigen wir noch weitere Unterlagen. Alle Informationen dazu senden wir dir in Kürze per E-Mail zu. Solltest du die E-Mail nicht erhalten. überprüfe bitte deinen SPAM. Findest du die E-Mail auch dort nicht, kannst du hier nachschauen, welche Unterlagen wir benötigen

Sobald deine Lizenz verlängert wurde, erhältst du eine Benachrichtigung per Email.

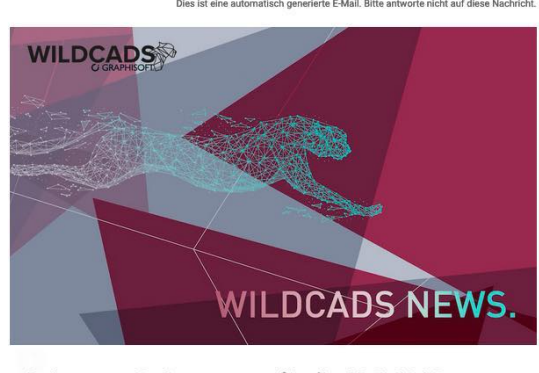

Deine neue Seriennummer für die ARCHICAD Studentenversion wurde bereitgestellt

#### Hallo Andrea,

deine neue Seriennummer für die Archicad Studentenversion wurde soeben in deinem myArchicad-Konto bereitgestellt. Bitte verwende diese Nummer zur Verlängerung deiner Lizenz.

Klicke auf den unten stehenden Link, um dich jetzt in dein myArchicad-Konto einzuloggen und deine neue Seriennummer einzusehen.

#### https://myarchicad.com/PROFILE/

Solltest du noch Fragen haben, findest du die Antworten auf die häufigsten Fragen rund um unsere Studentenversionenauf der <u>WILDCADS Webseite</u>.

Kontakt 🛛 🛣 🗸

Logge dich in dein myachicad-Konto ein, wenn du Archicad herunterladen, installieren oder eine andere Sprachversion anfordern möchtest.

Klicke auf **Download** neben der gewünschten Sprachversion, um die gewünschte Archicad Version runterzuladen. Du erhältst dann sofort eine Seriennummer für die angeklickte Sprachversion.

Lege deine bevorzugte Sprachversion fest, da die Seriennummern jeweils nur für die zugehörige Sprachversion gültig sind.

| C        | GRAPHISOFT. Educat                                                                                                    | ional Licenses                                                                                                    | Kontak                                    |
|----------|----------------------------------------------------------------------------------------------------|----------------------------------------------------------------------------------------------------|-------------------------------------------|
| allo A   | ndrea!                                                                                                    |                                                                                                    |                                           |
| Archic   | ad 24                                                                                                    | re ome aur den entsprechenden Download-Button kacken.                                                                                                    |                                           |
|          | Archicad 24 Deutschland<br>Eine führende BIM-<br>Lösung für Architekten<br>Ner Budens-Össenk-eine Schlewesier<br>Bisse Seinenwerk kenn sicht für die<br>Bisdeiten-Össenk-öfschlewesie von<br>Archicele 3-03 wennet kennet<br>Wichtige Hömmise data Mat.                     | Benddemannk:<br>Seriennumme:<br>Geng Ini: 01.06.2022                                                                                                    | Download<br>*<br>Bevorzugte Sprachversion |
|          | Archicad 24<br>International (English)<br>Eine führende BIM-<br>Lösung für Architekten<br>Nar Bakesten-Obsentien-Schleweiser<br>Diese Seitennemsten aus ach für die<br>Bisubaten-Obsentien-Schleweisen von<br>Archicele 10-23 verweiste von<br>Wichtige Silwweise dasz Mir. | Mit einem Klick auf den Download-Button wird eine Seriennummer für diese<br>Sprachversion von Archicad generiert. Achtung: Dadurch wird diese Version als<br>"Bevorzugte Sprachversion" festgelegt. | Download                                  |
| $\frown$ | Archicad 24 French<br>Eine führende BIM-<br>Lösung für Architekten<br>Ner Studenten-Dozenten-VSchulversien:<br>Diese Seriensummer kann such für die                                                                                                    | Mit einem Klick auf den Download-Button wird eine Seriennummer für diese<br>Sprachversion von Archicad generiert. Achtung: Dadurch wird diese Version als<br>"Bevorzugte Sprachversion" festgelegt. | Download                                  |

Auf der folgenden Webseite in dem grauen Kasten unter **Lizenzinformation** findest du alle Informationen zu deiner Lizenz.

GRAPHISOFT Educational Licenses

Wähle unter **Download** das passende Installationspaket zu deiner Hardware aus. Es gibt zwei Installationspakete, eines für Macintosh und eines für Windows 64bit. Du kannst auch mehrere Pakete herunterladen, falls du versehentlich das falsche Paket ausgewählt hast. Klicke auf den gewünschten Link, um den Download zu starten.

#### Archicad 24 Deutschland Archicad 24 Archicad 24 - Work smarter, not harder Archicad ist eine professionelle BIM-Softwarelösung für die Gebäudedatenmodellierung, die alle Anforderungen an die digitale Bereitstellung erfüllt und eine intuitive Entwurfsumgebung, akkurate Verwaltung von Gebäudeinformationen, offene Zusammenarbeit und automatisierte Dokumentation b BIMx ist in der Standard von Archicad bereits enthalten. Das Benutzerbandbuch finden Sie im Hilfe-Menii von Archicad **Systemanforderungen** Windows ® 10 64-bit Mac OS X 10.14 oder neue (Detaillierte Systemanforderungen Produktdetails GRAPHISOFT SE Hersteller Archicad 24 Deutsch (GER Version: Datum: 08. Juli 2020 Lizenz: Befristung: Kostenios als Stude Wasserzeichen auf den Ausdrucken, Schulversion 2 Jahre, Studenten-/Doze Sprache Deutsch Schutz: Seriennum Lizenzinformationen Gültig bis: 01.06.2022 \downarrow Download Mac Archicad 24 Deutschland Archicad 24 Deutschland, Wir Die Links zum Download von Archicad 23 befinden sich hier

Nach dem erfolgreichen Download kannst du die Archicad Studentenversion mit den Benutzerdaten aus deinem myarchicad-Konto installieren.

GRAPHISOFT. Educational Licenses

Kontakt

GRAPHIS

# Vielen Dank für die Verwendung unserer Software! Archicad 24 Deutschland, macOS

Der Download startet in Kürze. Sollte das nicht der Fall sein, klicken Sie bitte hier und versuchen Sie es erneut. Es funktioniert immer noch nicht? Setzen Sie sich bitte mit uns in Verbindung. Zurück Sie möchten folgende Datei öffnen:

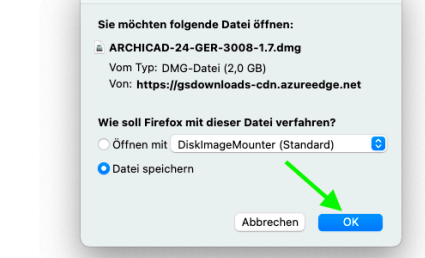

Eine Installationsanleitung für die Archicad Studentenversion findest du auf der GRAPHISOFT WILDCADS Website <u>https://wildcads.graphisoft.de/category/wildcads-anleitungen/</u>

Denke daran, **rechtzeitig die Verlängerung deiner Lizenz** für ein weiteres Jahr, in deinem myarchicad-Konto anzufordern, damit du keine unnötigen Ausfallzeiten riskierst. Die Bearbeitungszeit nach Antragseingang kann bis zu einer Woche betragen.

### Hilfe benötigt?

Die Antworten auf die häufigsten Fragen rund um die Studentenversionen von GRAPHISOFT und der Registrierung auf myarchicad findest du auf der WILDCADS Webseite unter "Support und Schulung/Hilfe zur Studentenversion" wildcads.graphisoft.de

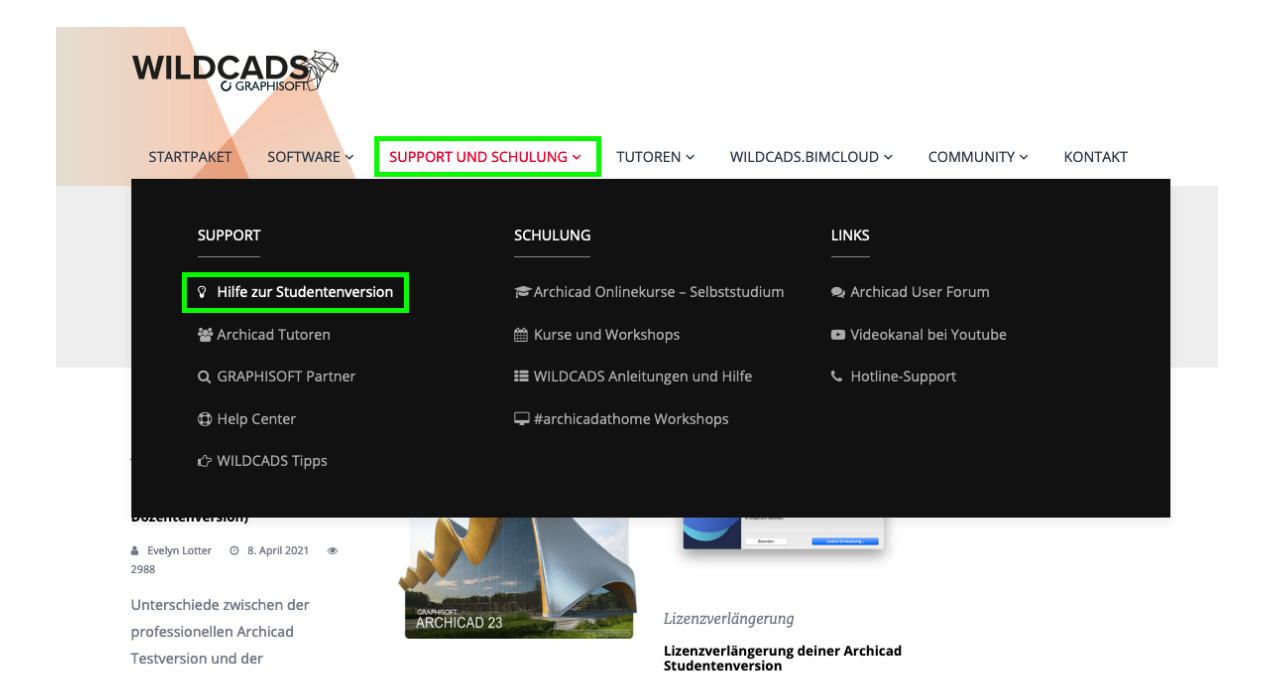

Im Archicadforum unter **forum.graphisoft.de** kannst du anderen Archicad-Anwendern Fragen zur Anwendung von Archicad stellen oder auch einfach nur nach den gewünschten Themen suchen. Wenn du selbst Fragen im Forum stellen möchtest, musst du dich zunächst registrieren. Die Nutzung des Archicadforums ist kostenlos.

| GRAPHISOFT ARCHICADforum                                                                                                    | Suche.             | Suche     |             |                                              |  |
|----------------------------------------------------------------------------------------------------|--------------------|-----------|-------------|----------------------------------------------|--|
| Unbeantwortete Themen Aktive Themen                                                                                                    |                    |           |             | Erweiterte Suche                             |  |
| Foren-Übersicht » ARCHICAD » ARCHICAD Forum                                                                                                    |                    |           | Aktı        | uelle Zeit: 10. Jul 2014, 13:3:              |  |
| ARCHICAD FORUM<br>Moderatoren: Gerald Faustenhammer, Holger Kreienbrink, David Kehr, Martin Schnitzer<br>NEUESTHEMA<br>Seite 1 von 894 [17872 Themen] |                    |           | Gehe zu Sei | te 1, 2, 3, 4, 5 894 Nächste                 |  |
| Themen                                                                                                    | Autor              | Antworten | Zugriffe    | Letzter Beitrag                              |  |
| Bekanntmachungen                                                                                                    |                    |           |             |                                              |  |
| Wartungsarbeiten am 10.07.2014                                                                                                    | David Kehr         | 0         | 17          | 10. Jul 2014, 10:03<br>David Kehr +D         |  |
| GRAPHISOFT sucht freien Mitarbeiter                                                                                                    | Holger Kreienbrink | 1         | 403         | 4. jul 2014, 16:57<br>Torsten Brzezicki →D   |  |
| ARCHICAD Software Support (IT-Kundenbetreuer/in)                                                                                                    | Holger Kreienbrink | 0         | 1426        | 30. Apr 2014, 17:20<br>Holger Kreienbrink →D |  |
| Kostenlose ARCHICAD Webinare für Schüler und Studierende                                                                                              | Evelyn Lotter      | 1         | 7468        | 27. Apr 2012, 11:36<br>Bjoern <b>→</b> D     |  |
| Bitte beachten, wenn Ihr Beiträge im Forum schreibt!                                                                                                  | Martin Schnitzer   | 1         | 31342       | 3. Dez 2013, 11:07<br>Holger Kreienbrink →D  |  |
| Themen                                                                                                    |                    |           |             |                                              |  |
| ARCHICAD 18   [ D Gehe zu Seite: 1, 2, 3, 4 ]                                                                                                    | Holger Kreienbrink | 51        | 4545        | 27. Jun 2014, 16:17<br>archi-ei <b>→</b> D   |  |
| Projekt BIMiD - Referenzobjekt gesucht                                                                                                    | Holger Kreienbrink | 2         | 1104        | 6. Mär 2014, 15:50<br>Holger Kreienbrink →D  |  |